# **Inbound Delivery**

## Definition

The inbound delivery is a <u>document</u> containing all the data required for triggering and monitoring the complete inbound delivery process. This process starts on receipt of the goods in the yard and ends on transfer of the goods at the final put away, production or outbound delivery.

### **Benefits of Inbound Delivery**

The inbound delivery is used as a working object in the inbound delivery process. You use this document in delivery processing when executing the following actions:

- Registering the delivery in the yard
- Unloading the delivery
- Canceling the "unloading of the delivery"
- Placing the delivery into stock (put away)
- Canceling the "delivery put away"
- Adjusting the delivery quantity to the quantity posted in the goods receipt (in case of over delivery or under delivery.
- Adjusting the delivery quantity and the transferred quantity
- In this case, the delivery quantity is adjusted to the quantity posted in the goods receipt. The quantity in the inbound delivery notification is also adjusted and a new inbound delivery is created.
- Posting a goods movement
- Canceling a goods movement
- Creating items
- Deleting items

You can save, validate and delete an inbound delivery.

#### Prerequisites

Inbound Delivery can be selected in Confirmations tab at item level in Purchase order.

| Quantities | Weights / Delivery Sch  | edule | Delivery   | Invoice | Conditions | Purchase Order History | Texts | Delivery Address | Confirmations | Condition | <b>∢</b> ▶ ! |
|------------|-------------------------|-------|------------|---------|------------|------------------------|-------|------------------|---------------|-----------|--------------|
| Conf.Ctrl  |                         | 1     | Order Ack. |         |            | Conf.Reg.              |       |                  |               |           |              |
| T-A        | B                       |       |            |         |            |                        |       |                  |               |           |              |
| 000        | 01 Confirmations        | ▼     |            |         |            |                        |       |                  |               |           |              |
| 08         | B1 Confirmations        |       |            |         |            |                        |       |                  |               |           |              |
| SM         | IC Delivered            |       |            |         |            |                        |       |                  |               |           |              |
| AP         | O Inbound Delivery APO  | -11   |            |         |            |                        |       |                  |               |           |              |
| ANI        | LI Inbound Delivery ECC |       |            |         |            |                        |       |                  |               |           |              |
| ועעו       | WS Inbound Delivery WWS | -     |            |         |            |                        |       |                  |               |           |              |
| Z01        | l OrderAcknowledgemen   | t 📕   |            |         |            |                        |       |                  |               |           |              |
| 000        | )2 Rough GR             |       |            |         |            |                        |       |                  |               |           |              |
| 000        | 03 Shipg. not/rough GR  | •     |            |         |            |                        |       |                  |               |           |              |
|            |                         |       |            |         |            |                        |       |                  |               |           |              |
|            |                         |       |            |         |            |                        |       |                  |               |           |              |

And also Inbound Delivery can be kept as default at vendor level by selecting Inbound Delivery at confirmation field in Purchasing data of a vendor. MK01 T Code is used to creating Purchasing Vendor. It can be changed with T Code MK02. Due to this setting, inbound delivery will come automatically in confirmations tab during creation of PO with this vendor.

| Control data                |                                                       |
|-----------------------------|-------------------------------------------------------|
| GR-Based Inv. Verif.        | ABC indicator                                         |
| AutoEvalGRSetmt Del.        | ModeOfTrnsprt-Border                                  |
|                             | Office of entry                                       |
| Acknowledgment Reqd         | Sort criterion By VSR sequence number                 |
| Automatic purchase order    |                                                       |
| 🔲 Subsequent settlement     |                                                       |
| 🔲 Subseq. sett. index       | 🕞 Confirmation Control Key (1) 11 Entries found 🔲 🖂 🖊 |
| B.vol.comp./ag.nec.         | Restrictions                                          |
| Doc. index active           |                                                       |
| Returns vendor              |                                                       |
|                             |                                                       |
| Default data material       | Ctr. Description                                      |
| Purchasing group            | 0001 Confirmations                                    |
| Planned deliv, time 0 D     | 0002 Rough GR                                         |
| Confirmation Control        | 0003 Shipg. not./rough GR                             |
| Unit of measure arn         | UUU4 Shipping notificat.                              |
| Davin din e Direfta         | ANLI Inbound Delivery ECC                             |
| Rounding Profile            | 11 Entries found                                      |
| O anniho a stata            |                                                       |
| Service data                |                                                       |
| Price marking agreed        |                                                       |
| Rack-jobbing service agreed |                                                       |

Due to above settings, inbound delivery will become mandatory in the process. And system won't allow Goods Receipt against purchase order without creating inbound delivery document Once the Purchase Order is released in system, it will be sent to vendor. Then vendor delivers the goods as per the delivery date. Inbound Delivery is created when the goods are received at Gate.

# Important Transaction Codes

- Vl31N-Create
- Vl32N -Change
- VL33N- Display
- VL75 Print/Transmit
- VL06I inbound delivery Monitor
- VL60 Extended inbound delivery Processing
- VL06IG inbound deliveries for goods receipt
- VL65 inbound delivery Purge Report
- VL66 inbound delivery Delete Report

# Helpful Hints

- Press F1 for help
- Press F4 for getting input values
- Click Co go to previous screen.
- Click 🙆 to go to Exit the transaction or to log off.
- Click 🐼 to go to cancel the transaction.

# Procedure

### Creation of Inbound Delivery Document:

## Transaction Menu Path:

SAP Easy Access  $\rightarrow$  Logistics $\rightarrow$ Material Management $\rightarrow$ Purchasing $\rightarrow$ Purchase Order $\rightarrow$ Inbound

Delivery→ VL31N- Create

SAP Screen Snap

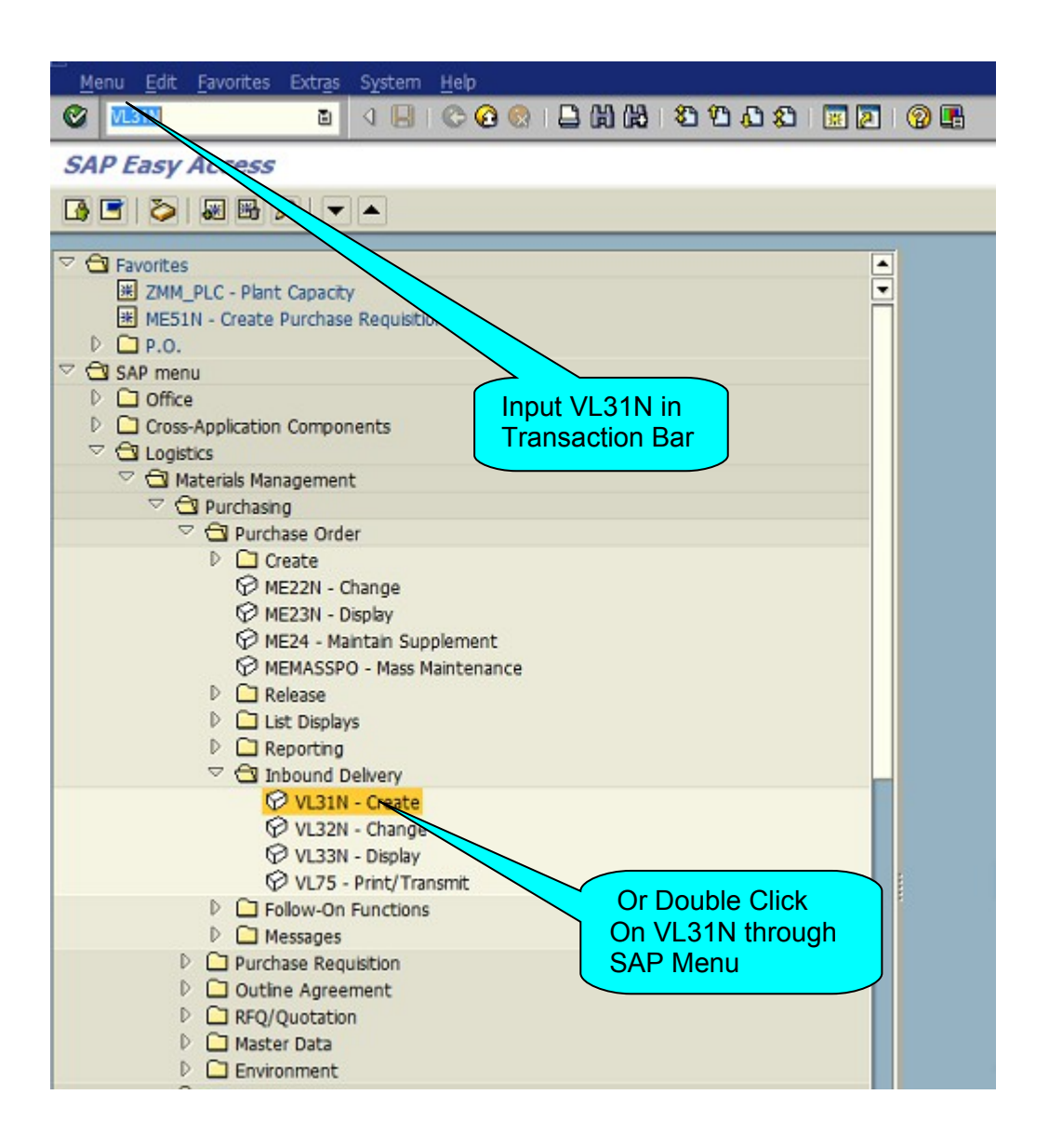

| 🔄 Inbound Delivery                                                                      | Edit Goto Extras Environment Subsequent Eurictions System Help | Le x |
|-----------------------------------------------------------------------------------------|----------------------------------------------------------------|------|
| Ø                                                                                       | ▼ 4 🗏   ✿ ❷ ◎   二                                              |      |
| Create Inbou                                                                            | ınd Delivery                                                   |      |
| Purchase Orders                                                                         |                                                                |      |
| Vendor<br>Purchase Order<br>Delivery<br>Delivery date<br>External ID<br>Means of trans. | 1. Enter Vendor                                                |      |
|                                                                                         | 2. Enter Purchase                                              |      |
|                                                                                         | order & press Enter                                            |      |

| C Inbound delivery Edit Goto Extras                                                                                                    | Engronment Subsequent Euroclions System Help                 | . a x |
|----------------------------------------------------------------------------------------------------|--------------------------------------------------------------|-------|
| <ul> <li>Image: Image: Ima</li></ul> | 6 Q                                                          |       |
| Inbound Delivery Create: Ov                                                                                                    | erview                                                       |       |
| 🏸 🖻 🗇 🗛 🕹 🖉 🎯 🖼                                                                                                    | Post Goods Receipt                                           |       |
| Inbound delv. ¢ 1<br>Vendor 231000012 G<br>Item Overview Shipment Unload<br>Delivery date 04.01.2013 000                                                                                                    | HANAKYZ<br>HANAKYZ<br>Stock placement<br>100<br>Total Weight |       |
| All Items                                                                                                    |                                                              |       |
| Item Material Delivery qu                                                                                                    | uantity SU Det Description B ItCa P V Batch Vendor Batch     |       |
| 10 TRC62430MR3600N 500                                                                                                    | NO E-CEILING GRID 2430 MAIN RUNNER 3600NEW                   |       |
|                                                                                                    | 4. Give the delivery quantity                                |       |

| Imbound delivery Edit Goto Extras Environment Subsequent Eurotions System Help       7. Save the document         Imbound Delivery Create: Header Details       0                                             |                            |                                                             |                        |                                                              |          |  |
|----------------------------------------------------------------------------------------------------|----------------------------|-------------------------------------------------------------|------------------------|--------------------------------------------------------------|----------|--|
| 🎾 📽 🗊   🔂 🤽                                                                                                    | 🚇 🖉   🦻 🔡 📅   Post Go      | ods Receipt                                                 |                        |                                                              | -        |  |
| Vendor 23                                                                                                    | 31000012 CHANAKYA TECHNO   | DLOGIES(I)PVTLTD / MUMBAI / 400018 MUM                      | 1BAI                   |                                                              |          |  |
| Processing Fore<br>Carrier<br>Vehicle No<br>Invoice Number<br>LR Number<br>LC Number<br>Road Permit<br>Driver Mokile No<br>Building / Block No<br>Lot No<br>MnsOfTrins type<br>Lony Type<br>Weight In Tonnage | agn Trade/Customs Shipment | Urload Delvery Details Stock pl<br>6 .Ent<br>requir<br>data | ter the<br>red fields' | trer Texts Dates Parcel Traden<br>5. Click on<br>Details tab | Delivery |  |

Change of Inbound Delivery Document:

Transaction Menu Path:

SAP Easy Access  $\rightarrow$  Logistics $\rightarrow$ Material Management $\rightarrow$ Purchasing $\rightarrow$ Purchase Order $\rightarrow$ Inbound Delivery $\rightarrow$  VL32N- Change

SAP Screen Snap

| 년<br>Inbound Delvery Edit Goto Extras Environment Subsequent Functions System Help<br>· · · · · · · · · · · · · · · · · · · |                                      |
|----------------------------------------------------------------------------------------------------|--------------------------------------|
| Change Inbound Delivery                                                                                                    |                                      |
| P P P P P P P P P P P P P P P P P P P                                                                                       | 1 Enter the Inbound<br>Document No & |
| Inbound delivery                                                                                                    | press Enter                          |

| Inbound delivery Edit Goto Extras Environment Subsequent Functions System Help                                                                                                    | e e la companya de la companya de la companya de la companya de la companya de la companya de la companya de la |
|----------------------------------------------------------------------------------------------------|----------------------------------------------------------------------------------------------------|
| Ø S S S S S S S S S S S S S S S S S S S                                                                                                    |                                                                                                    |
| Pa Inbound Delivery 24065 Change: Change: Change                                                                                                    |                                                                                                    |
| 🎾 🖻 🗊 🔂 🚨 🕼 🎽 🕱 🛛 Post Goods Receipt                                                                                                    |                                                                                                    |
| Inbound delv. 24065 Document Date 04.01.2013<br>Vendor CHANAKYA TECHNOLOGIES(I)PVTLTD / MUMBAI / 400018 MUMBAI                                                                                                    | 3 Save the document                                                                                             |
| Item Overview         Shipment         Units         Ctack placement         Status Overview         Goods Movement Data           Delwery date         04.01.2013         00:00         Total         498.000         KG           Actual GR date         No.of packages         10.00         KG |                                                                                                    |
| Al Lenis<br>Rem Material Delivery quantity SU Detai, Description<br>10 TRCG2430MR3600N 500 NO E-CEILING GRID 2430 MAIn<br>9                                                                                                    | 2. Go to Edit & Do<br>changes if required                                                                       |

| Inbound Delivery                           | Edit Goto      | Extras Environment | Subsequent <u>Functions</u> | S <u>y</u> stem <u>H</u> elp |  |  |  |
|--------------------------------------------|----------------|--------------------|-----------------------------|------------------------------|--|--|--|
|                                            | a a            | े 🖂 । 😋 🚱 🚱        |                             | 2 42 I 📧 🚬 I 🚱 💶             |  |  |  |
| Change Inbound Delivery                    |                |                    |                             |                              |  |  |  |
| 💅 🖻 📋   Խ 🎿 🖙   🦢 🖾 🕬   Post Goods Receipt |                |                    |                             |                              |  |  |  |
|                                            |                |                    |                             |                              |  |  |  |
| Tobound delivery                           | P4065          |                    |                             |                              |  |  |  |
| Incound delivery                           | 24000          |                    |                             |                              |  |  |  |
|                                            |                |                    |                             |                              |  |  |  |
|                                            |                |                    |                             |                              |  |  |  |
|                                            |                |                    |                             |                              |  |  |  |
|                                            |                |                    |                             |                              |  |  |  |
|                                            |                |                    |                             |                              |  |  |  |
|                                            |                |                    |                             |                              |  |  |  |
|                                            |                |                    |                             |                              |  |  |  |
|                                            |                |                    |                             |                              |  |  |  |
|                                            |                |                    |                             | 4. Message will be           |  |  |  |
|                                            |                |                    |                             |                              |  |  |  |
|                                            |                |                    |                             | displayed as shown           |  |  |  |
|                                            |                |                    |                             |                              |  |  |  |
|                                            |                |                    |                             | below                        |  |  |  |
|                                            |                |                    |                             |                              |  |  |  |
|                                            |                |                    |                             |                              |  |  |  |
|                                            |                |                    |                             |                              |  |  |  |
|                                            |                |                    |                             |                              |  |  |  |
|                                            |                |                    |                             |                              |  |  |  |
|                                            |                |                    |                             |                              |  |  |  |
|                                            |                |                    |                             |                              |  |  |  |
|                                            |                |                    |                             |                              |  |  |  |
|                                            |                |                    |                             |                              |  |  |  |
|                                            |                |                    |                             |                              |  |  |  |
|                                            |                |                    |                             |                              |  |  |  |
|                                            |                |                    |                             |                              |  |  |  |
|                                            |                |                    |                             |                              |  |  |  |
| S Inbound Felver                           | / 24065 has be | en saved           |                             |                              |  |  |  |

#### Follow on process

Once Inbound delivery document is created in system. Goods Receipt with transaction code MIGO will be carried with inbound delivery.

# Procure to Pay cycle including Inbound Delivery

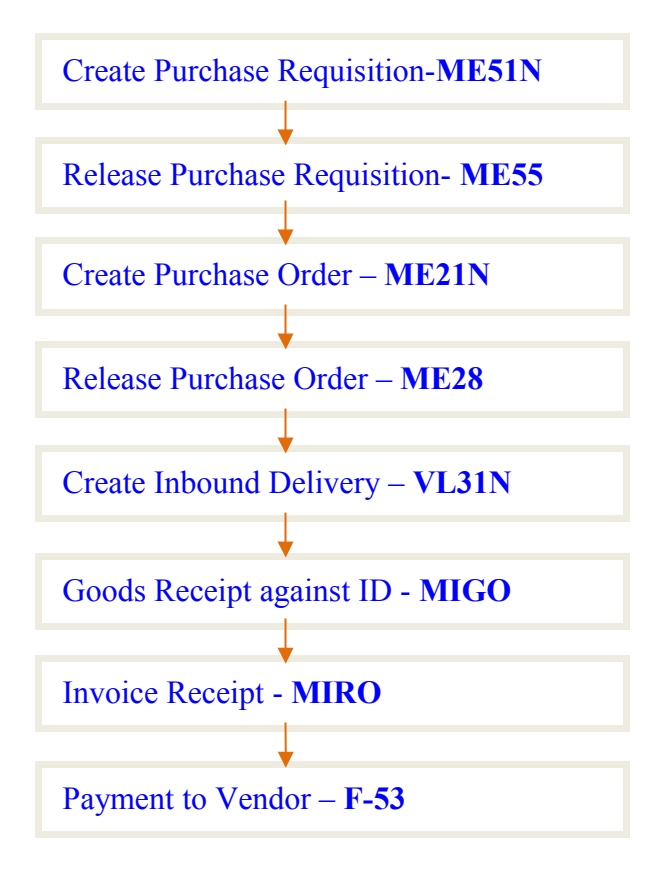

Thanks for referring this document

Best Regards, Ganesh Padala